ストリームウェイズ送信パッケージ スタートアップマニュアル

## 前面パネル

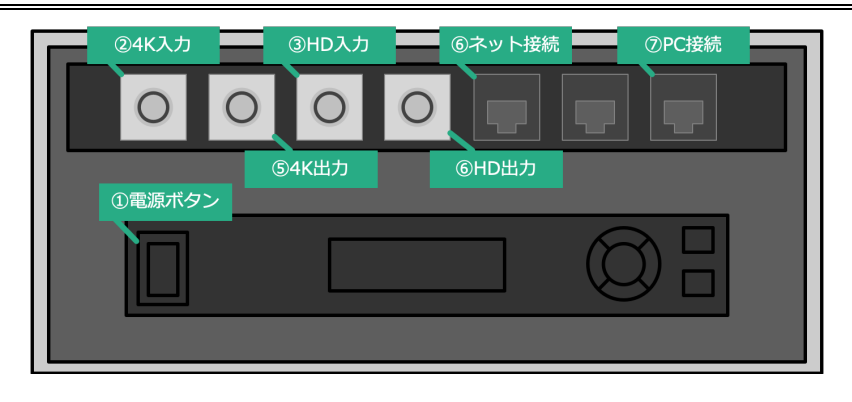

前面パネル

#### 電源

コンセントを接続し、電源①を投入します。

#### 映像の接続

映像信号を②、または③に接続します。4K59.94、1080p59.94 映像の場合は②、 1080p59.94、1080i29.97 を利用する場合は③を利用します。⑥のループアウトは 1080i29.97 の時のみ有効です。入力した映像は、⑤、または⑥からループアウト出力されま す。モニターに接続すると入力映像を確認することができます。

# 外部ネットワークとの接続

外部ネットワークにつなげるためのイーサネットケーブルを⑥に接続します。外部ネットワークにつな がるネットワークとは Wifi ルーターやブロードバンドルーターなど、自動で IP アドレスが払い出され る機材を想定しています。

# ノート PC の接続

提供される設定ファイルを実行するための操作用 PCを接続します。⑦に接続すると、IP アドレス

が自動で払い出されます。接続する PC のネットワーク設定は DHCP に変更する必要があります。

# 映像伝送開始

テクノクロス又は販売代理店が提供する「streamways\_XXXXXX<sup>1</sup>.zip」を操作用 PC 上 に保存し、解凍します。解凍したフォルダ内には「start\_stream-win.exe」と 「streamways\_XXXXX.ini」2 つのファイルが入っています。

「streamways\_XXXXXX.ini」ファイルをドラッグし、「start\_stream-win.exe」にドロッ プします。

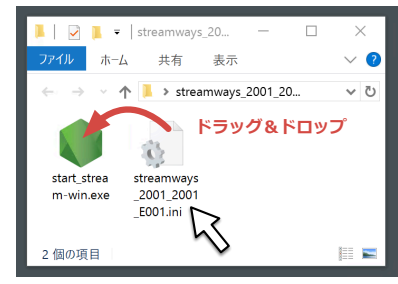

#### <u>ドラッグ&ドロップイメージ</u>

コンソール画面が立ち上がり、各種設定が自動実行されます。その後映像伝送が開始します。

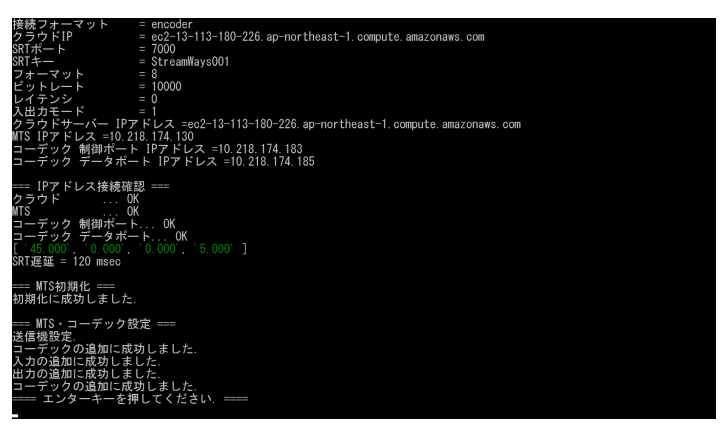

コマンド実行イメージ

#### <sup>1</sup>「XXXXXX」には「お客様 ID\_申込 ID\_伝送箱 ID」が入ります。

# ストリームウェイズ受信パッケージ スタートアップマニュアル

## 前面パネル

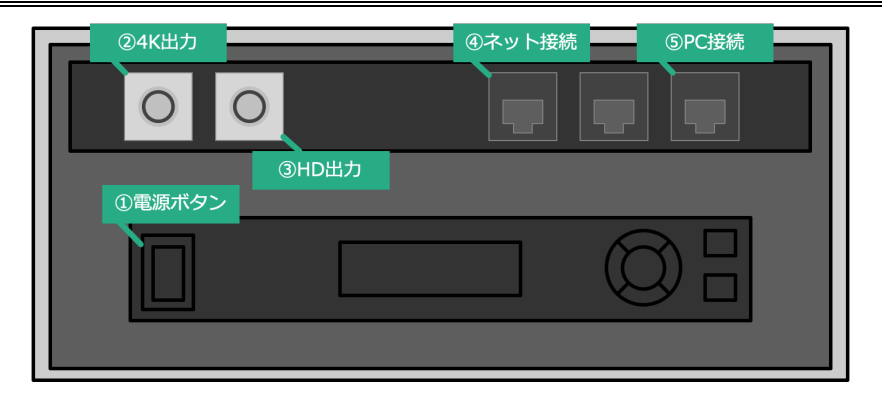

前面パネル

### 電源

コンセントを接続し、電源①を投入します。

#### 映像の接続

②または③とモニタを接続します。4K映像の場合は②、HD映像の場合は③を利用します。

#### 外部ネットワークとの接続

外部ネットワークにつなげるためのイーサネットケーブルを④に接続します。外部ネットワークにつな がるネットワークとは Wifi ルーターやブロードバンドルーターなど、自動で IP アドレスが払い出され る機材を想定しています。

# ノート PC の接続

提供される設定ファイルを実行するための操作用 PC を接続します。 ⑤に接続すると、 IP アドレス が自動で払い出されます。 接続する PC のネットワーク設定は DHCP に変更する必要があります。

# 映像受信開始

テクノクロス又は販売代理店が提供する「streamways\_XXXXXX<sup>2</sup>.zip」を操作用 PC 上 に保存し、解凍します。解凍したフォルダ内には「start\_stream-win.exe」と 「streamways\_XXXXXX.ini」2 つのファイルが入っています。

「streamways\_XXXXXX.ini」ファイルをドラッグし、「start\_stream-win.exe」にドロッ プします。

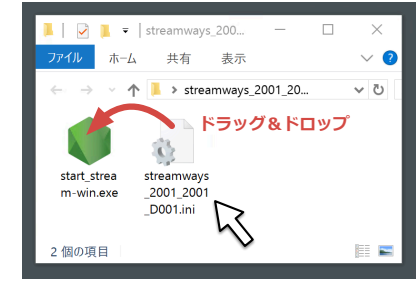

# <u>ドラッグ&ドロップイメージ</u>

コンソール画面が立ち上がり、各種設定が自動実行されます。その後映像伝送が開始します。

コマンド実行イメージ

## <sup>2</sup>「XXXXXX」には「お客様 ID\_申込 ID\_伝送箱 ID」が入ります。

# ストリームウェイズ制御画面

## UI 表示

スタートアップスクリプトと一緒に指定される URL にブラウザでアクセスすると管理 UI が表示されます。ステータス画面では送信パッケージ、受信パッケージからの伝送状況をモニターできます。

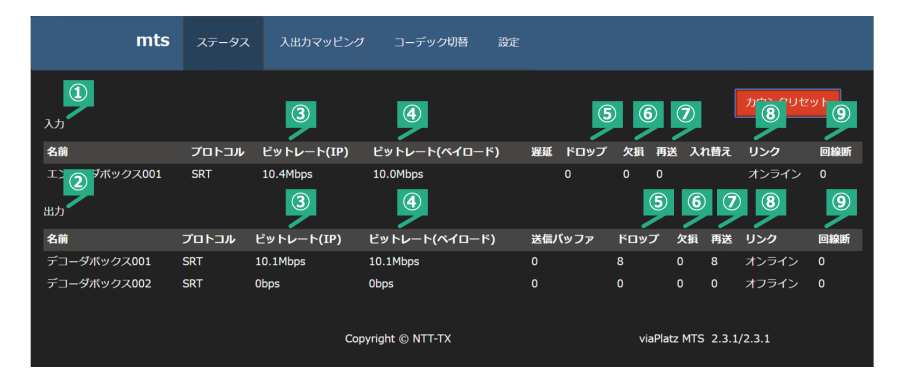

#### ステータス画面

| ①入力            | 送信パッケージから送信されるカメラ映像の受信状況に関する情報を<br>表示します。 |
|----------------|-------------------------------------------|
| ②出力            | 受信パッケージへ送信している映像の送信状況に関する情報を表示します。        |
| ③ビットレート (IP)   | ネットワーク上を流れるデータ通信レートを表示します。                |
| ④ビットレート(ペイロード) | 映像実データのビットレートを表示します。                      |
| ⑤ドロップ          | 映像伝送途中でのパケットの欠損が発生した場合にカウントアップされ          |
|                | ます。ドロップしたパケットは再送で救済するように動作します。ドロップカ       |
|                | ウントが増えるのは、ネットワークが安定していないか、帯域が足りていな        |
|                | い可能性があります。                                |
| <b>⑥欠損</b>     | ドロップしたパケットの救済ができなかった場合にカウントアップされます。       |
|                | 欠損が増える時は、伝送している映像になんらかの影響が出る可能性           |
|                | があります。                                    |
| ⑦再送            | ドロップしたパケットの救済のため、再送を行った回数を表示します。          |
| ⑧リンク           | 伝送パッケージとの間の接続状況を表示します。接続できている時は           |
|                | 「オンライン」、接続できていないときは「オフライン」が表示されます。        |
| ⑨回線断           | 伝送パッケージとクラウドの間の回線がダウンした回数をカウントアップし        |

ます。

⑧リンクが「オフライン」の場合、伝送パッケージ側のネットワーク接続、設定に問題がある可能性があります。

③ビットレート(IP)が指定したビットレートよりも小さい、あるいは一定にならず変動している場合、ネットワーク帯域が不足しているため、映像伝送が安定していない可能性があります。映像の ビットレートを下げる、別のネットワーク手段を用意する必要があります。

⑤ドロップがカウントアップしている場合、ネットワーク上の品質によりパケットのドロップが発生してい ます。⑥欠損が増えていない場合は映像伝送に問題ありませんが、増えている場合は、映像に 影響が出ている可能性があります。

#### ストリームの切り替え

ストリームの送信、送信先の変更を行う場合は、上部メニューの「入出カマッピング」を選択します。「入出カマッピング」UI では、各ストリームの送信停止、送信先の指定が可能です。

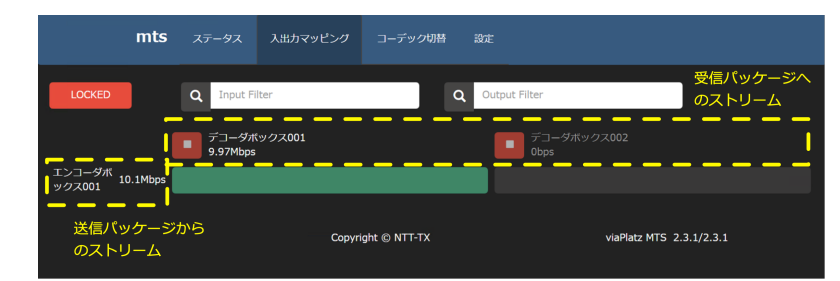

# <u>入出カマッピング</u>

縦に送信パッケージの一覧、横に受信パッケージの一覧が表示されます。送信パッケージと受 信パッケージの交差している部分が送信状態か停止状態かをあわらしており、「一つ」」の時は送 信中,「一つ」」の時は停止中を意味します。切り替えを行うにはまず、「一つつ」」ボタンを押下し、 「一つつ」」状態にします。この状態で、対象となる部分のボタンを押下することで、送信/停止の状 態を切り替えます。また、「ー」ボタンを押下すると、対象となる受信パッケージへのストリームを停 止することができます。

## ストリームウェイズ スタートアップマニュアル Ver.1.2

| トラブルシューティング                                                                              | ÿ                                                                                                    |              |                                                                 |
|------------------------------------------------------------------------------------------|----------------------------------------------------------------------------------------------------|--------------|-----------------------------------------------------------------|
| トノノルシューティノジ                                                                              |                                                                                                    | 映像は表示されるが明滅す | ネットワーク帯域が不十分な可能性があります。                                          |
|                                                                                          |                                                                                                    | る、ノイズが発生する。  | 1. 利用している端末のネットワーク帯域が十分かどうかご確認下さい。<br>2. 送信設定側のビットレートを変更してください。 |
| start_stream 実行時に「接<br>続が確認できませんでした」が<br>表示される                                           | <ol> <li>操作 PC が伝送パッケージの PC 接続に結線されているかをご確認<br/>ください。</li> <li>操作 PC に設定されている IP アドレスが「192.168.100.XX」であ<br/>ることをご確認ください。異なる IP アドレスの場合、DHCP が正しく設定<br/>されていない可能性があります。</li> <li>ネットワーク設定が DHCP に設定されているかをご確認ください。</li> <li>電源が ON になっているかをご確認ください。</li> <li>電源が ON になっているかをご確認ください。</li> <li>キット接続が結線されているかをご確認ください。</li> <li>外部ネットワーク接続用の機材が正しく動作しているかどうかをご確<br/>認ください。</li> </ol> |              |                                                                 |
| start_stream 実行時に「無<br>効なコーデックの種類です」が<br>表示される                                           | 送信用設定ファイル・受信用設定ファイルを入れ替えて指定している可<br>能性があります。設定ファイルをご確認ください。                                                                                                    |              |                                                                 |
| start_stream 実行時に<br>「コーデックの追加に失敗しまし<br>た」<br>「入力の追加に失敗しました」<br>「出力の追加に失敗しました」<br>が表示される | 映像伝送パッケージの故障の可能性があります。問い合わせ窓口へご<br>連絡ください。                                                                                                    |              |                                                                 |
| start_stream 実行時に<br>「コーデック設定の取得に失敗<br>しました」<br>「プリセットの読み込みに失敗し<br>ました」<br>が表示される        | 伝送パッケージの故障の可能性があります。問い合わせ窓口へご連絡く<br>ださい。                                                                                                    |              |                                                                 |
| 映像が表示されない                                                                                | 【送信側確認事項】<br>1. カメラからの映像信号が入力されているかをご確認ください。送信伝<br>送ボックスの映像出力ポートの出力をモニタなどでご確認ください。<br>2. 映像フォーマットがご指定のフォーマットと同じかカメラの設定をご確認<br>ください。伝送パッケージに指定した映像フォーマットは start_stream<br>実行時に表示されます。<br>3. 4K 入力ポートと HD 入力ポートを間違えていないかご確認くださ<br>い。<br>【受信側確認事項】<br>1. 4K 出力ポートと HD 出力ポートを間違えていないかご確認くださ<br>い。                                                                                        |              |                                                                 |